# ひろしま・やまぐち公共施設予約サービスのご説明

### 予約サービス

「スマートロック」を導入した、福山市立小・中・義務教育学校の屋内運動場(体育館)・屋外運動場 及び屋外運動場照明施設の予約方法が、インターネット予約に変更になります。

予約をする際、今までは学校へ出向き、申請書の提出が必要でしたが、インターネットに接続されたご 自宅のパソコンやスマートフォン等から、施設の空き状況を確認、予約ができるようになります。

「スマートロック」の導入により、屋内運動場(体育館)入口も暗証番号により開錠できます。

## 具体的には

Oインターネットの予約画面から、利用許可された学校の予約状況の確認・申請ができるようになります。
O予約をすると、予約をした時間帯にのみ有効な「スマートロック」の暗証番号が、登録したアドレスにメールで届きます。

O施設使用当日は、屋内運動場(体育館)入口ドアに設置している「スマートロック」に、受け取った暗 証番号を入力すると開錠されます。施設使用後はボタンを押し施錠するため、鍵の受取・返却は不要です。

#### 利用するには団体登録が必要

学校施設使用の予約サービスを利用する場合には、利用団体と しての登録が必要になります。

登録時には、学校窓口で面談を受けていただきます。団体責任者の情報等を確認させていただき、利用にあたり守っていただく事項を説明します。

守っていただく事項について、きちんと理解・承諾された団体に、 予約サービスを利用する際の利用者番号・ログインIDの発行及び パスワードの設定案内メールを送付しますので設定をお願いします。

# 減免で使用するには減免願の提出が必要

減免対象となる場合は、減免願を提出し、適用された場合に限り、 学校施設使用料を減免とすることができます。期限は、適用された 年度の年度末までとなります。翌年度も再度減免での利用を希望する 団体は、再度減免願の提出が必要となります。

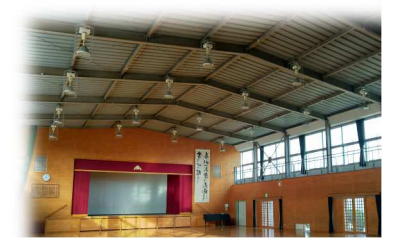

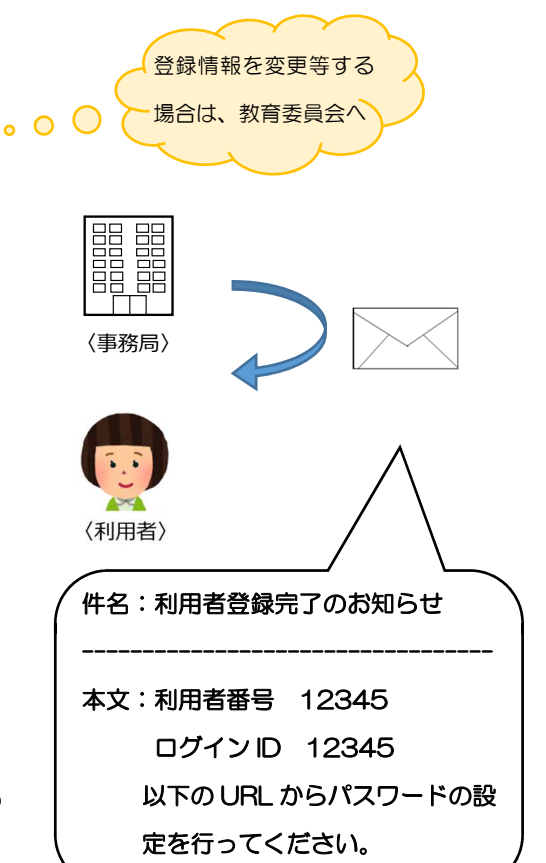

<お願い> @e-harp.jp 及び@remotelock.jp の ドメイン指定受信設定をお願いします。

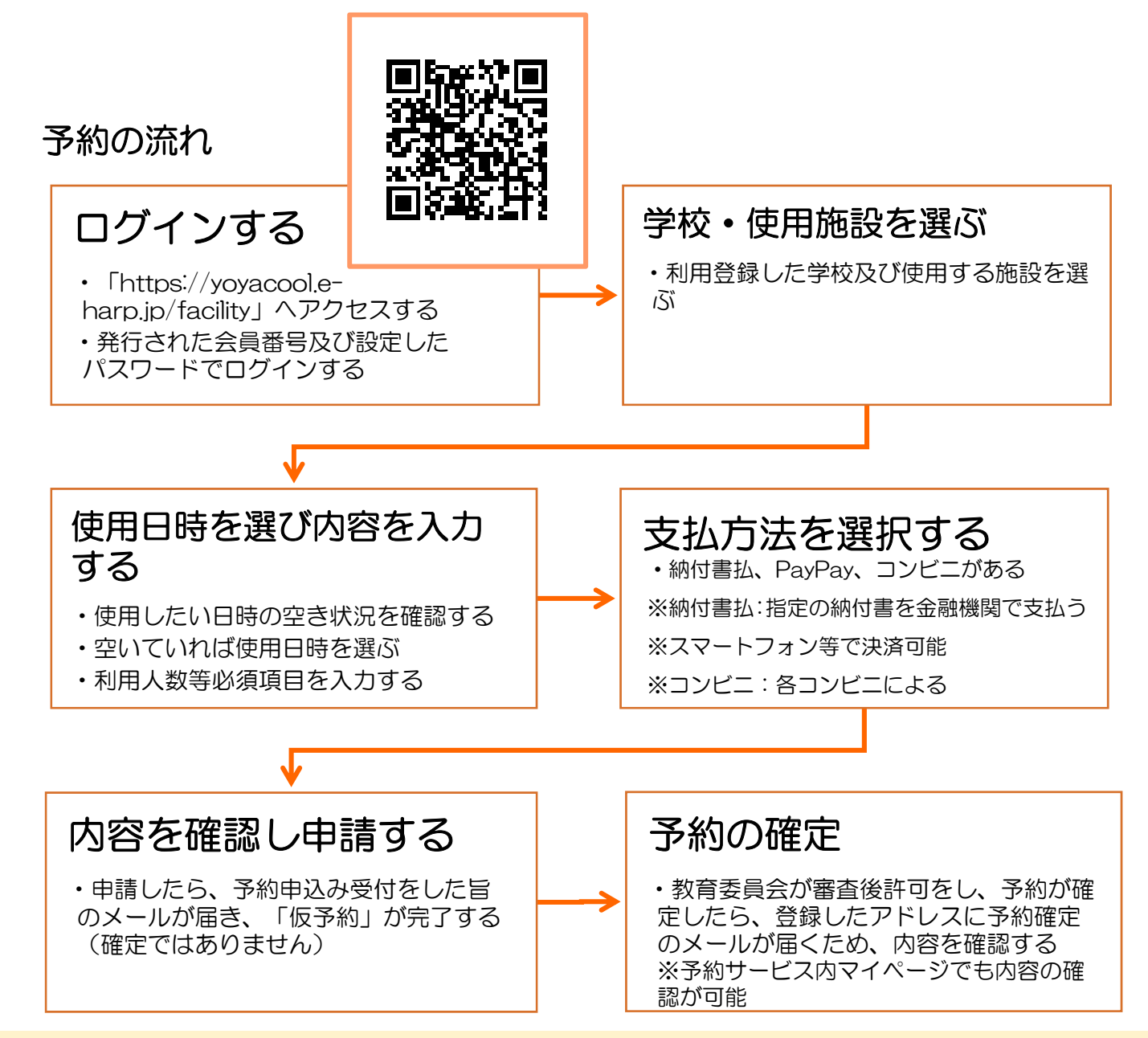

#### 使用当日

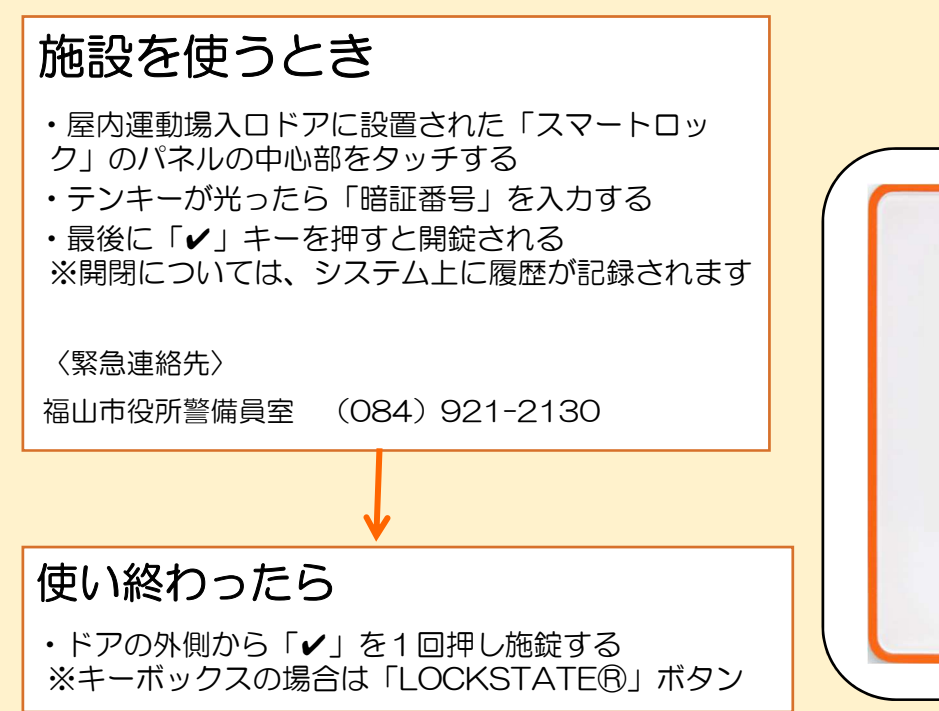

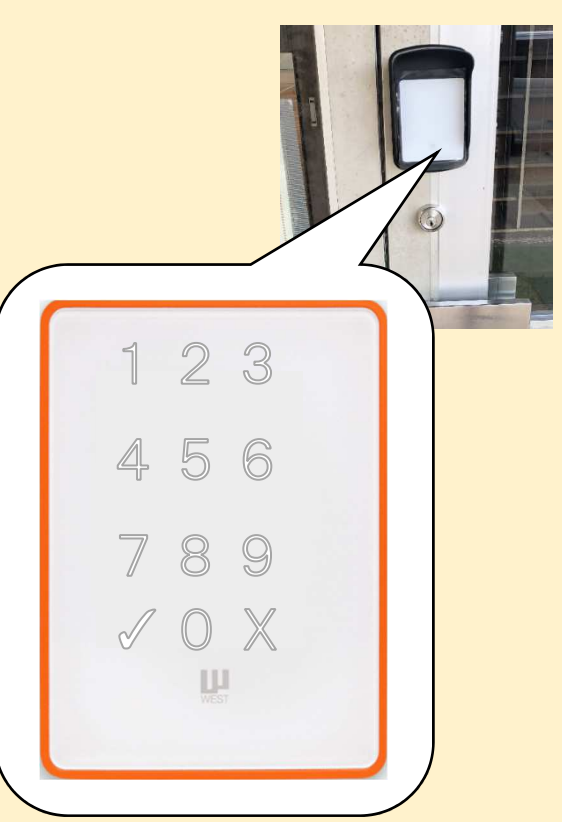